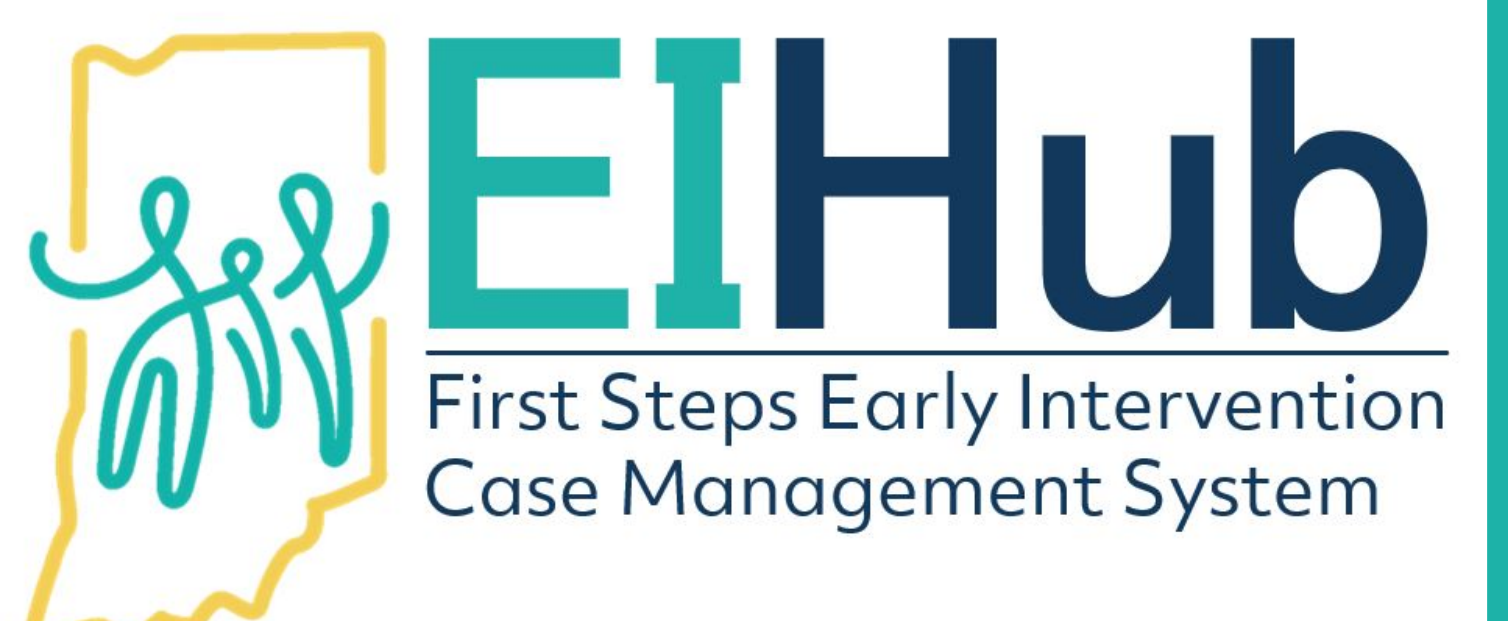

Guide to Entering Eligibility Determination

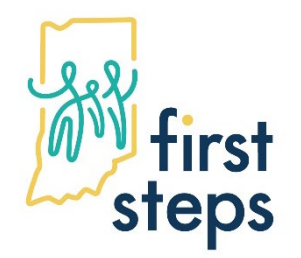

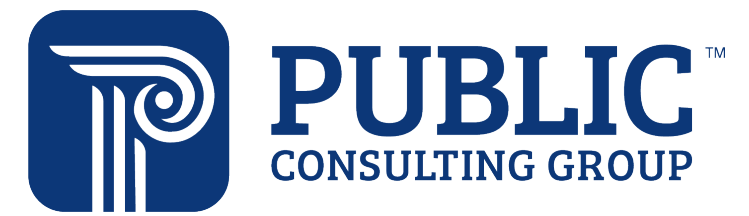

## **Entering Eligibility Determination to a Child's Record**

- 1. Navigate to the "Eligibility" tab
- 2. Select the "Eligibility" panel
- 3. Click "Add"

| Child Doctor       Child Doctor         Eligibility Status       Determination Date         No data available in table                                                                                                    |         |
|----------------------------------------------------------------------------------------------------|---------|
| Eligibility Status       Determination Date       Eligibility Outcome       Diagnosis Category       Step 3         No data available in table       Vertical available in table       Vertical available in table | 10      |
| No data available in table                                                                                                    | Add     |
|                                                                                                    |         |
| Showing 0 to 0 of 0 entries                                                                                                    | ev Next |

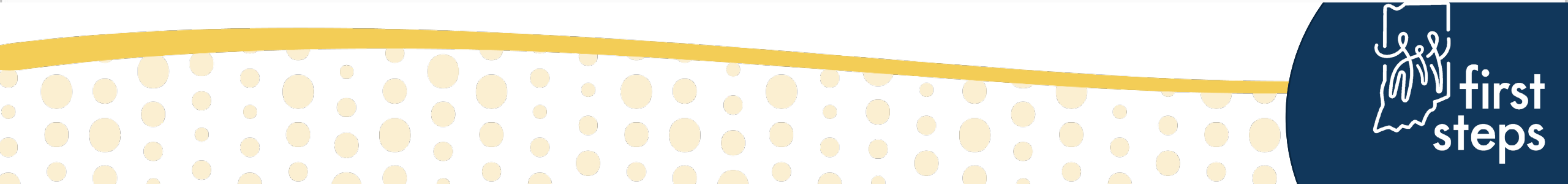

#### **Entering Eligibility Determination to a Child's Record** Eligible Due to Diagnosed Condition

- 4. Select "Active" as the "Eligibility Status"
- 5. Select "Eligible Diagnosed Condition" as the "Eligibility Outcome"
- 6. Select the appropriate diagnosis category in the "Diagnosis Category" field
- 7. Select the specific diagnosis in the "Diagnosis" field

| *Eligibility Status  | Active                         |          |                        |
|----------------------|--------------------------------|----------|------------------------|
| *Eligibility Outcome | Eligible - Diagnosed Condition | Step 5   |                        |
| Diagnosis Category   | Chromosomal                    | • Step 6 |                        |
| Diagnosis Down       | Syndrome   Step 7              | <b>v</b> |                        |
|                      |                                |          |                        |
|                      |                                |          |                        |
|                      |                                |          |                        |
|                      |                                |          |                        |
|                      |                                |          | ا روپال                |
|                      |                                |          | زورول<br>fire          |
|                      |                                |          | زه ول<br>firs لالألكار |

#### **Entering Eligibility Determination to a Child's Record** Eligible due to -2.0 Standard Deviation/25% Delay in One Domain

- 4. Select "Active" as the "Eligibility Status"
- 5. Select "Eligible -2.0SD/25% in One Domain" as the "Eligibility Outcome"

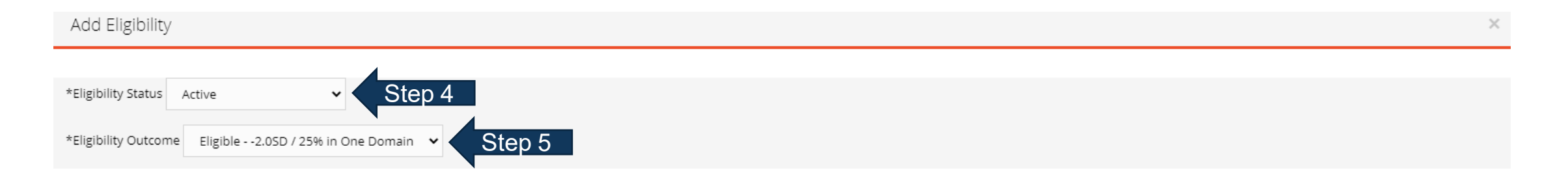

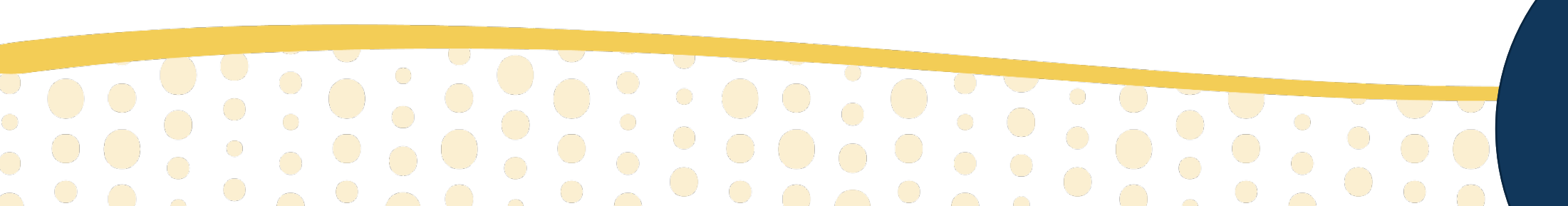

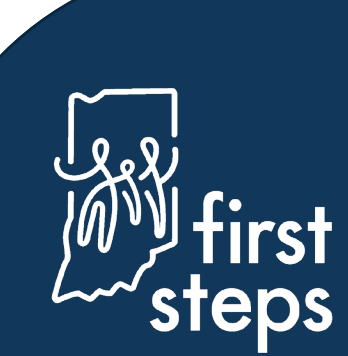

#### **Entering Eligibility Determination to a Child's Record** Eligible Due to -1.5 Standard Deviation/20% in Two Domains

- 4. Select "Active" as the "Eligibility Status"
- 5. Select "Eligible -1.5SD/20% in Two Domains" as the "Eligibility Outcome"

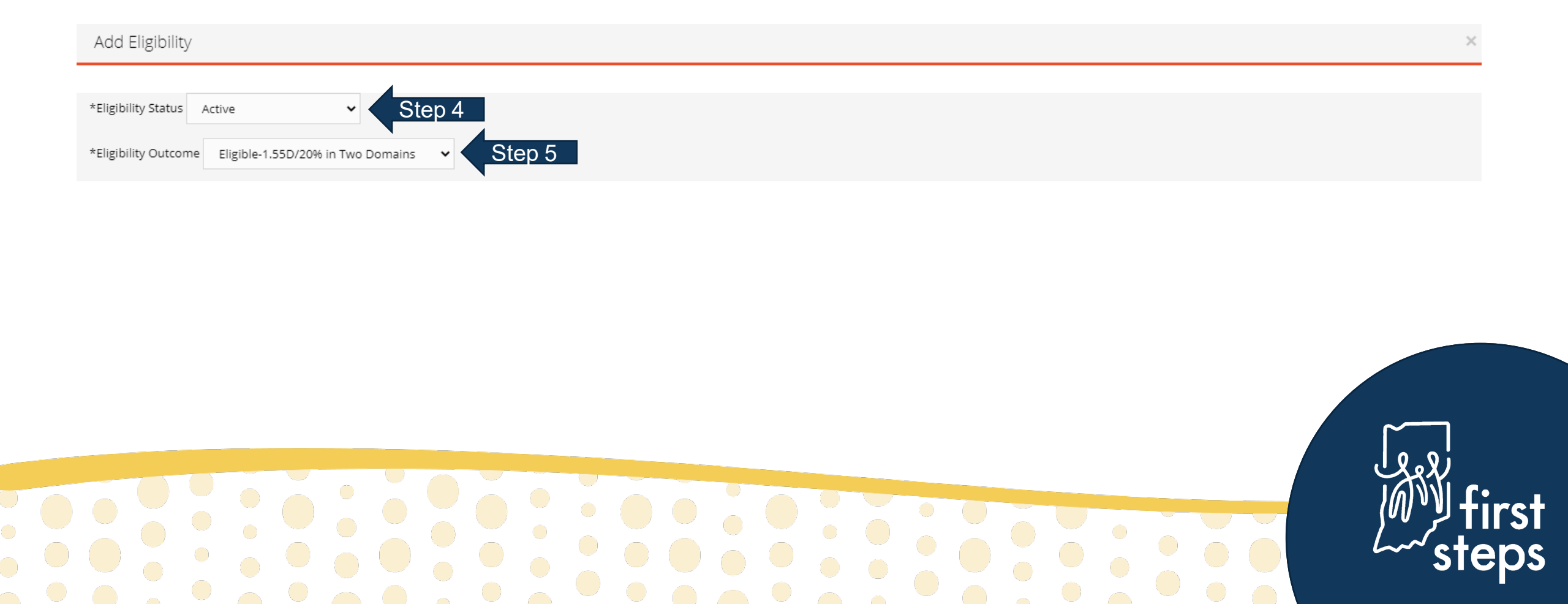

#### **Entering Eligibility Determination to a Child's Record** Eligible Due to Informed Clinical Opinion

- 4. Select "Active" as the "Eligibility Status"
- 5. Select "Eligible Informed Clinical Opinion" as the "Eligibility Outcome"

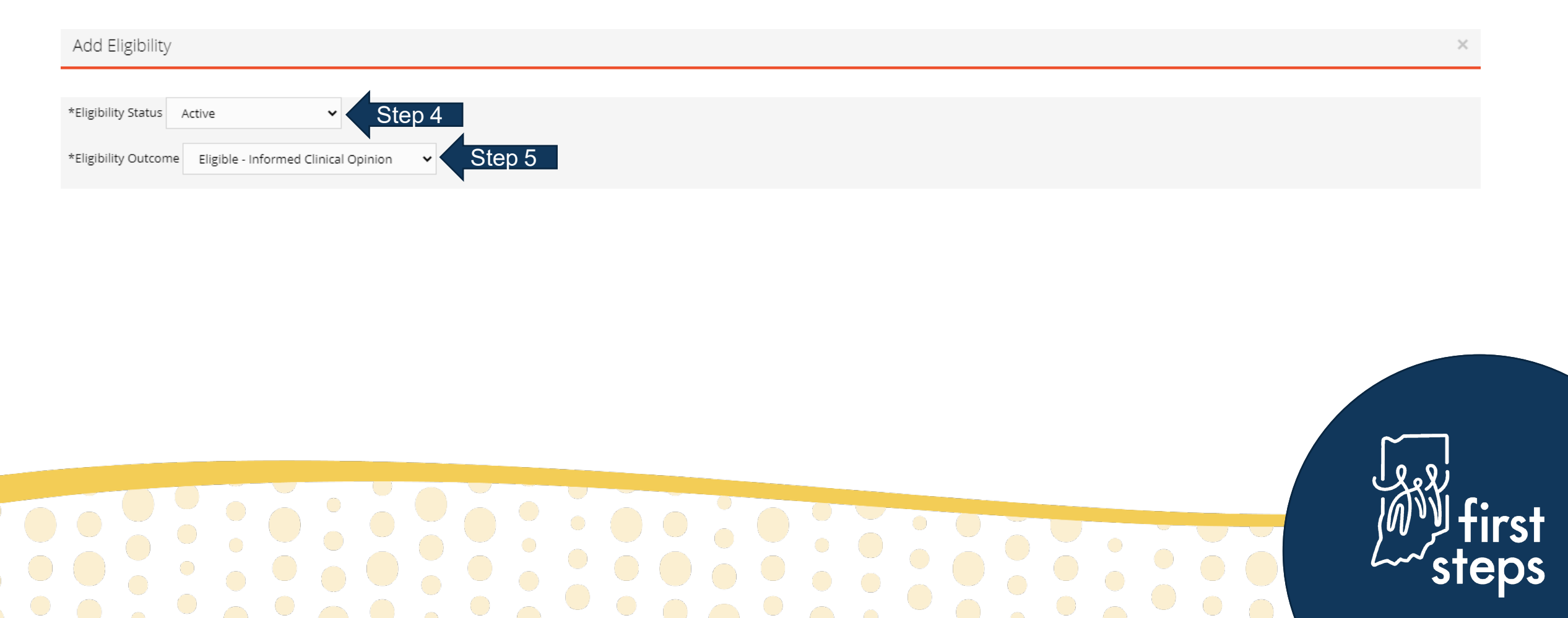

#### **Entering Eligibility Determination to a Child's Record** Not Eligible

- 4. Select "Not Eligible –EI" as the "Eligibility Status"
- 5. Select "Not Eligible" in the "Eligibility Outcome" field

| ity Status Not Eligible-El 🗸    |        |                |
|---------------------------------|--------|----------------|
| ity Outcome Not Eligible Step 4 |        |                |
| pe Select 🗸                     | Step 5 |                |
| ;is Date                        |        |                |
| ination Date                    |        |                |
|                                 |        |                |
|                                 |        | Submit Cancel  |
|                                 |        |                |
|                                 |        | و مل<br>الألما |
|                                 |        |                |

S

#### **Entering Eligibility Determination to a Child's Record** Eligibility Details – Field with No Action Required

| dd Eligibility                                         |  | ×             |
|--------------------------------------------------------|--|---------------|
| ligibility Status Active 🗸                             |  |               |
| ligibility Outcome Eligible2.0SD / 25% in One Domain 🗸 |  |               |
| DE Type Select 🗸                                       |  |               |
| Diagnosis Date                                         |  |               |
| Determination Date                                     |  |               |
|                                                        |  | Submit Cancel |
|                                                        |  |               |
|                                                        |  |               |
|                                                        |  |               |
|                                                        |  | ~             |
|                                                        |  | <u>مل</u>     |
|                                                        |  | <u> </u>      |
|                                                        |  |               |

### **Entering Eligibility Determination to a Child's Record** Eligibility Details - Diagnosis and Determination Dates

- 8. Enter the date the diagnosis was received from the child's physician as the "Diagnosis Date"
  - o If diagnosis from physician is not available, enter the same date as the "Determination Date"
- 9. Enter the date of the eligibility meeting with the family as the "Determination Date"
- 10. Click "Submit"

| Add Eligibility                                          | ×                     |               |
|----------------------------------------------------------|-----------------------|---------------|
| *Eligibility Status Active 🗸                             |                       |               |
| *Eligibility Outcome Eligible2.0SD / 25% in One Domain 👻 |                       |               |
| MDE Type Select 🗸                                        |                       |               |
| *Diagnosis Date                                          |                       |               |
| 03/04/2021 Step 8                                        |                       |               |
| *Determination Date Step 9                               |                       |               |
|                                                          | Step 10 Submit Cancel |               |
|                                                          |                       |               |
|                                                          |                       | firs<br>step: |

# **Viewing the Eligibility Determination**

The system will automatically open to the "Eligibility" panel 11. View the newly entered eligibility determination in the grid

| Child at a Glance Child Info Family In | o Insurance Info      | Assessment Eligibility | FSP Services Transfer, Transition, Exit, Close and Re-O | pen Documents Child/Far | nily Outcomes Tab   |          |
|----------------------------------------|-----------------------|------------------------|---------------------------------------------------------|-------------------------|---------------------|----------|
| Eligibility                            |                       |                        |                                                         |                         |                     |          |
| Child Doctor                           | ų                     |                        |                                                         |                         |                     | 10 🗸     |
|                                        | Eligibility Status    | Determination Date     | Eligibility Outcome                                     | Diagnosis Category      | Diagnosis           | 👙 🗛 🛊    |
|                                        | Active                | 3/4/2021               | Eligible2.05D / 25% in One Domain                       | Chromosomal             | Angelman's Syndrome | Edit     |
|                                        | Showing 1 to 1 of 1 e | entries                |                                                         |                         | Pre                 | v 1 Next |
|                                        |                       |                        |                                                         |                         |                     |          |
|                                        |                       |                        |                                                         |                         |                     |          |

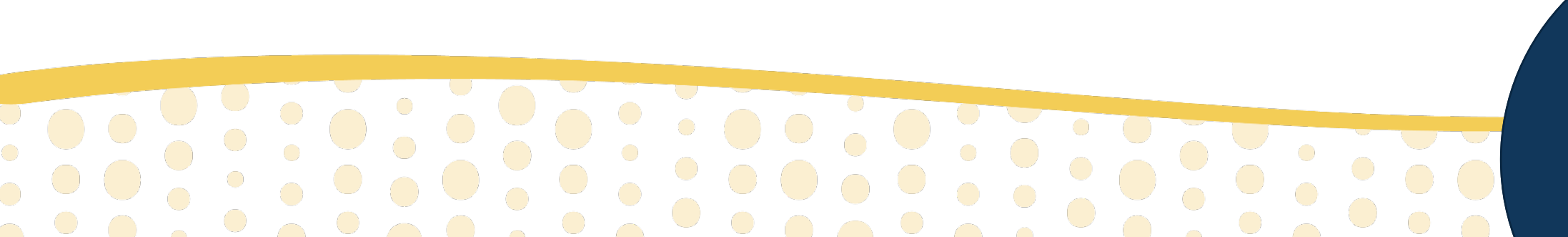

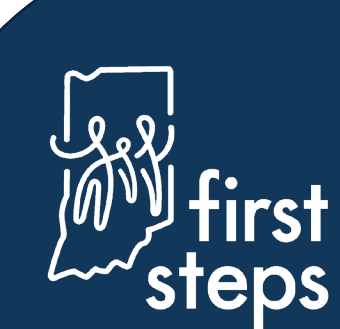

First Steps Early Intervention Case Management System

For assistance, contact the EIHub Helpdesk:

877-522-1065

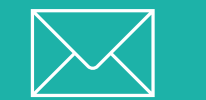

INFirstSteps@pcgus.com

Hours: Weekdays 8 a.m. – 5 p.m. ET

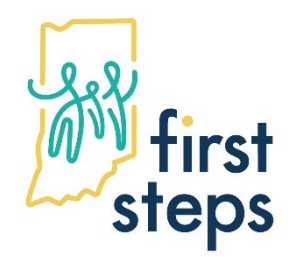

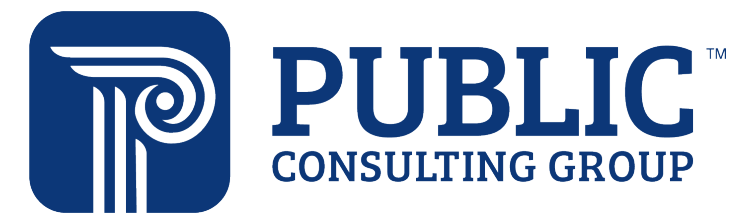